# ONE SEARCH BOX YOUR LIBRARY DISCOVERED

## 학술자료 통합검색 디스커버리 서비스 이용자 가이드

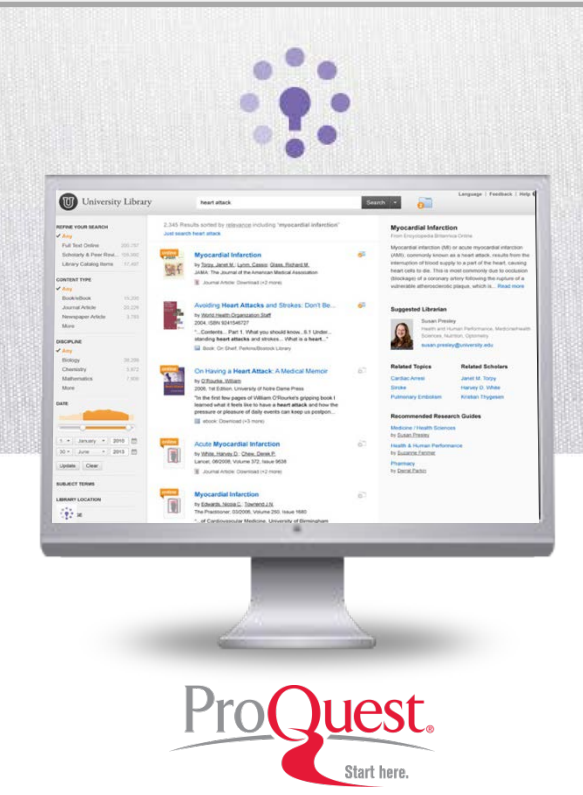

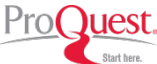

검색 메인 검색결과목록 검색결과 상세정보 검색결과 온라인 바로가기 검색결과 활용하기 검색 기본/고급검색 🔞 🖌 🔲 경북대학교 도서관 global warming 2013 Lewandowski 0 검색결과 443개 / 정렬옵션 <u>적합성</u> □ 도서관 비구독 차료 포함 검색결과제한 온라인바로가기 이메일 인용 ✓ 모두 Centralised electricity production from winter cereals biomass grown under Centralised electricity production from winter cereals biomass grown under central-northern Spain ച 온라인 Full Text central-northern Spain conditions: Global warming and energy yield. 학술자료 & Peer-Review conditions: Global warming and energy yield by Sastre, C.M; Maletta, E; González-Arechavala, Y; more 도서관 소장목록 assessments Applied Energy, 02/2014, Volume 114 by Sastre, C.M; Maletta, E; González-Arechavala, Y; Ciria, P; Santos, acents We assess the sustainability of electricity production from winter cereals biomass A.M; del Val, A; Pérez, P; Carrasco, J 자료유형 acents Productivity ranks are generated from different genotypes. acents We assess the sustainability of electricity production from winter ✓ 모두 🔃 학술지논문: <u>온라인 Full Text</u> cereals biomass. acents Productivity ranks are generated from different E-B 한 기본검색으로 이동 😟 KNU 경북대학교 도서관 GHG 신동 0\_ ssed 학 서 Мо 모든 항목 ~  $\checkmark$ AND global warming 2013 Lewandowski × 기본검색항목 모든 항목 ~ ~ AND 제모 학술지명 모든 항목 ~ AND ~ 주제 고급검색항목 초록 모든 항목 ~ 검색어 입력박스 추가 CODEN Dewey 🛗 종료 Ê 발행연도 범위: 학위논문 지도교수 학위수여기관 자료유형: 종류 ~ ISBN 판차(Edition) 언어: ~ Full Text 내용 장르 지역명(Geographic Location) 검색에 포함: □ 온라인 Full Text □ 학술자료 & Peer-Review OCLC Number 특허번호 □ 도서관 소장목록 출판사 총서명 기간 검색에서 제외: □ 신문기사 Volume □ 서평 🗆 학위논문 검색결과 확장: □ 도서관 비구독 자료 포함

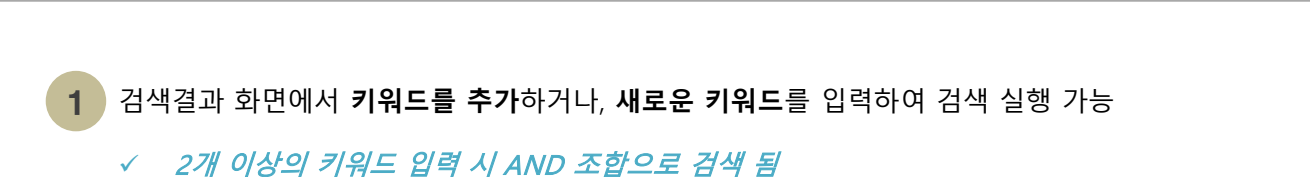

검색조건 초기화

기본검색으로 이동

검색

2

검색버튼을 클릭하면, **고급검색창**이 필쳐 짐 (여러 항목 – 저자, 제목, 학술지명 등을 조합하여 정교한 검색을 하고 싶을 경우, 고급검색 활용)

초록

A NOR B

~

A는 포함하면서 B는 포함하지 않는 결과검색

심리전

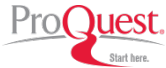

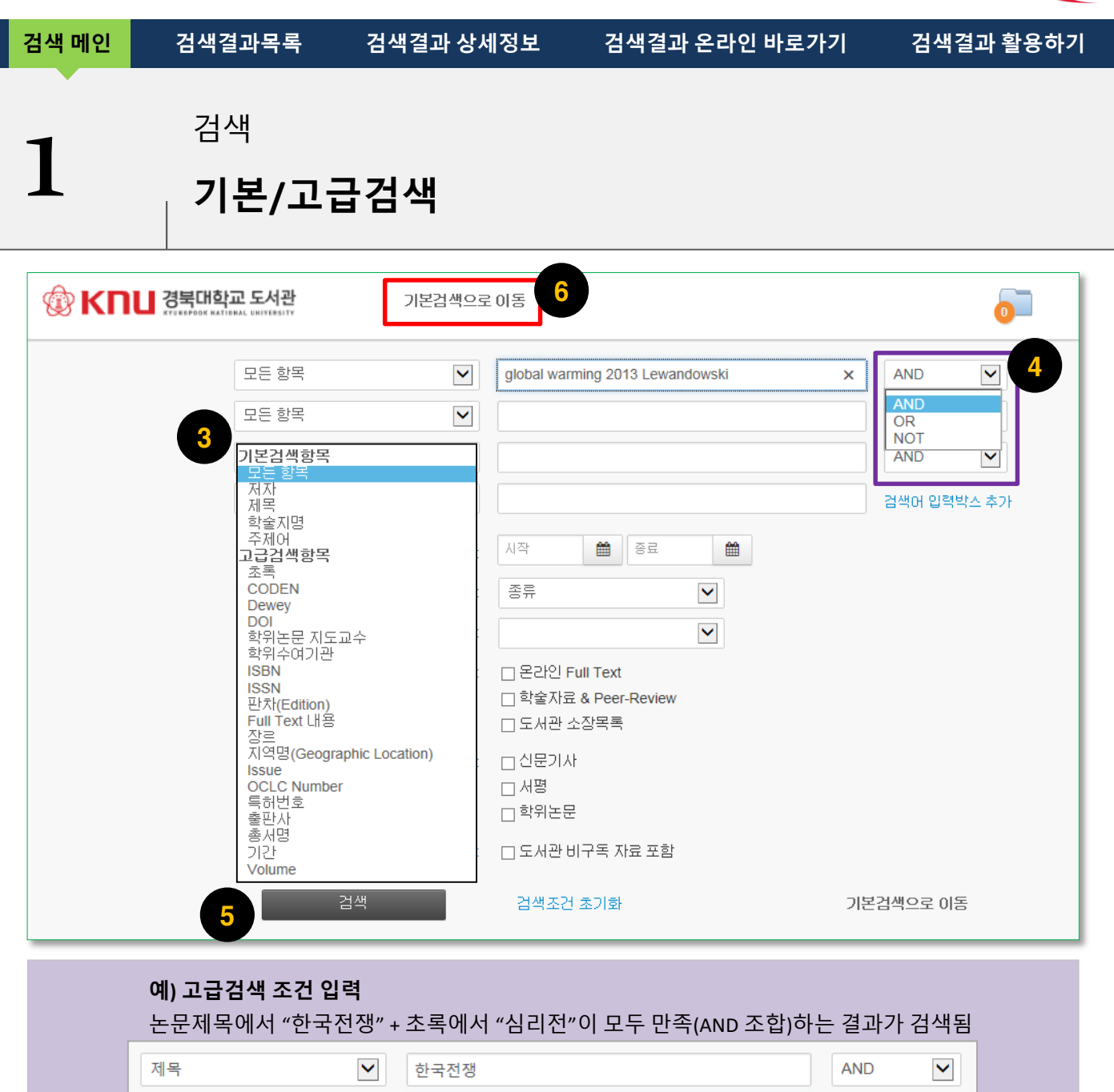

|                         | 모든 항목                     |                                              |
|-------------------------|---------------------------|----------------------------------------------|
|                         | 모든 항목                     | 검색어 입력박스 추가                                  |
|                         |                           |                                              |
| 3 검색항목                  | 루 선택 및 검색어 입력             | 5 검색 버튼 클릭                                   |
| 4 AND, OR, NOT 등 연산자 지정 |                           | 6 기본검색으로 이동을 클릭하여 검색결과목록<br>또는 기본 검색창으로 되돌아기 |
| A AND B                 | A, B 키워드 모두 포함하는 결과 검색    |                                              |
| A OR B                  | A, B 키워드 중 하나라도 포함하는 결과검색 |                                              |

AND

×

~

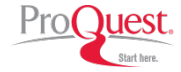

 검색 메인
 검색결과목록
 검색결과 상세정보
 검색결과 온라인 바로가기
 검색결과 활용하기

 1
 검색 내
 김석
 기본/고급검색 (고급검색 제한옵션)
 1

| (한 KNU 경북대학교 도서관<br>전북대학교 도서관 | 기본검색으로         | 은 이동 이 등                                                                                  |
|-------------------------------|----------------|-------------------------------------------------------------------------------------------|
|                               | 모든 항목          | global warming 2013 Lewandowski × AND V                                                   |
|                               | 모든 항목          |                                                                                           |
|                               | 모든 항목          |                                                                                           |
|                               | 모든 항목          | 검색어 입력박스 추가                                                                               |
|                               | 발행연도 범위:       | 시작 🇰 종료 🇰                                                                                 |
|                               | 자료유형:          | 종류 🔽                                                                                      |
|                               | 언어:            |                                                                                           |
|                               | 검색에 포함:        | <ul> <li>□ 온라인 Full Text</li> <li>□ 학술자료 &amp; Peer-Review</li> <li>□ 도서관 소장목록</li> </ul> |
|                               | 검색에서 제외:       | □ 신문기사<br>□ 서평<br>□ 학위논문                                                                  |
|                               | 검색결과 확장:       | □ 도서관 비구독 자료 포함                                                                           |
|                               | 검색             | 검색조건 초기화 기본업색으로 이동                                                                        |
|                               | 검색조건 및 제한옵션 모두 | 지우기 기본검색으로 이동하기                                                                           |

#### ● 다양한 고급검색 제한 옵션을 활용하여 정교한 검색 실행

| 발행연도 범위 | 검색대상 자료의 발행연도 범위 지정                                                                                                    |
|---------|----------------------------------------------------------------------------------------------------|
| 자료유형    | 검색대상 자료 유형 제한 (예:학술지논문)                                                                                                    |
| 언어      | 자료 발간 언어 지정                                                                                                    |
| 검색에 포함  | <ul> <li>온라인 Full Text (원문(Full Text) 자료)</li> <li>학술자료 &amp; Peer-Review (논문심사완료 (Peer-Reviewed) 자료 포함)</li> <li>도서관 소장목록</li> </ul> |
| 검색에서 제외 | 신문기사, 서평, 학위논문 등의 자료를 검색대상에서 제외                                                                                                    |
| 검색 확장   | 도서관 비구독 자료를 검색결과에 포함하여 검색실행                                                                                                    |

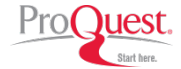

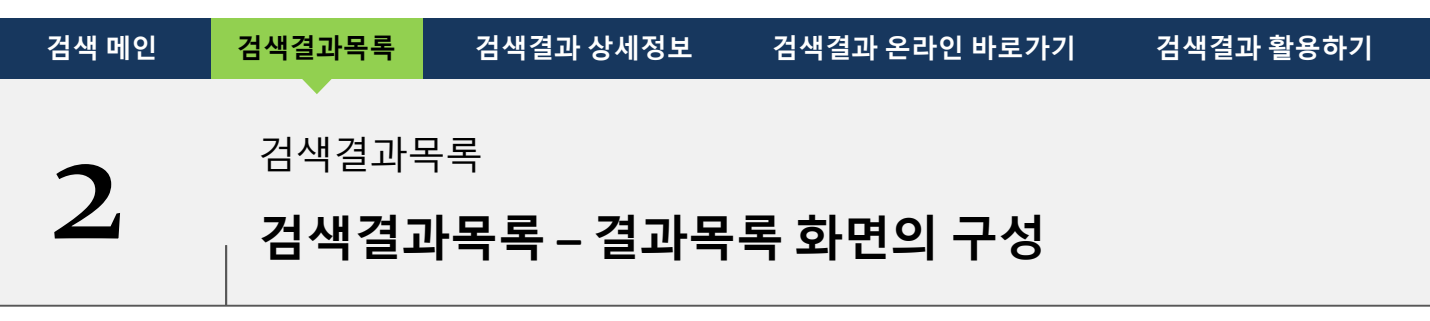

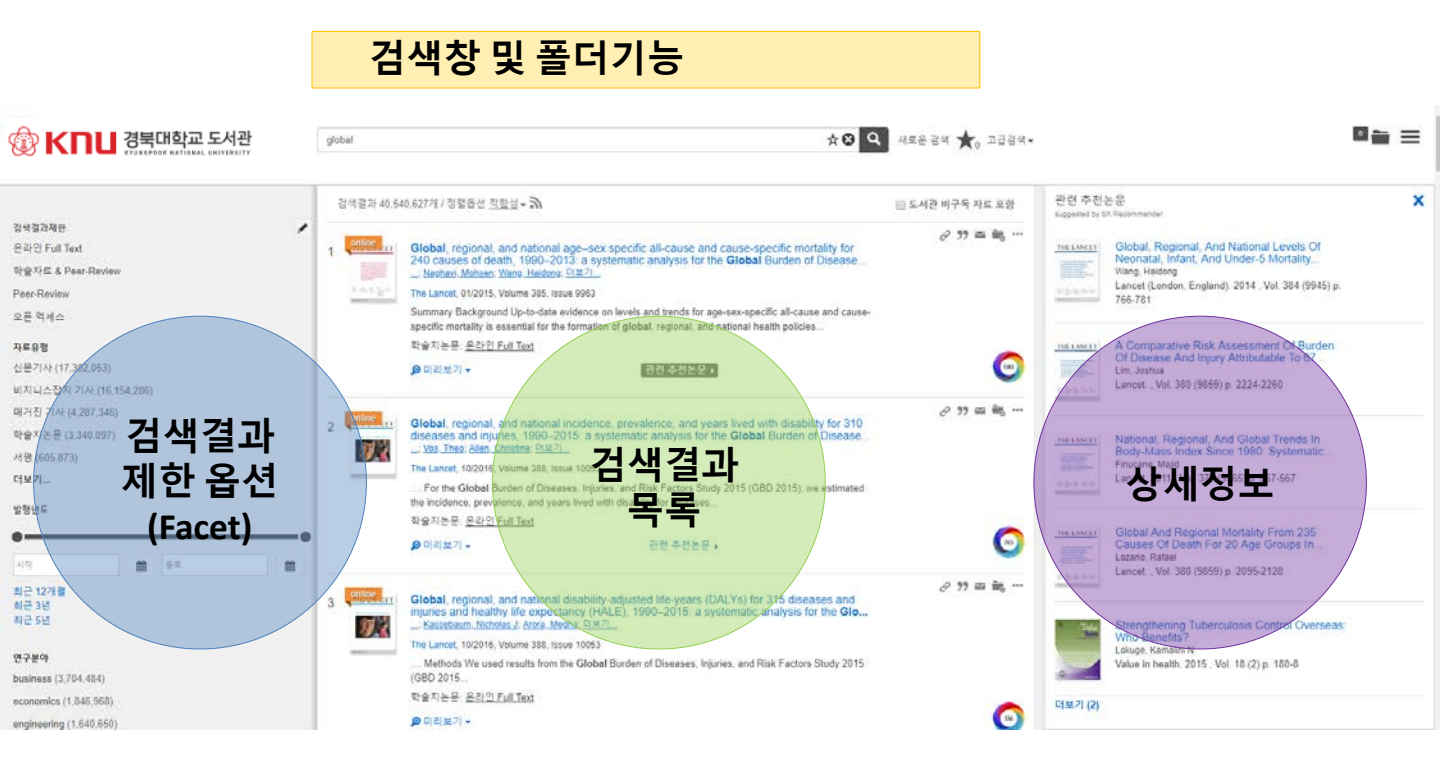

#### 검색결과 목록 화면은 아래의 4가지 영역으로 구성

- 검색창 및 폴더기능
- 검색결과 제한 옵션 (Facet)
- 검색결과 목록
- 상세정보(BX, 위키피디아)

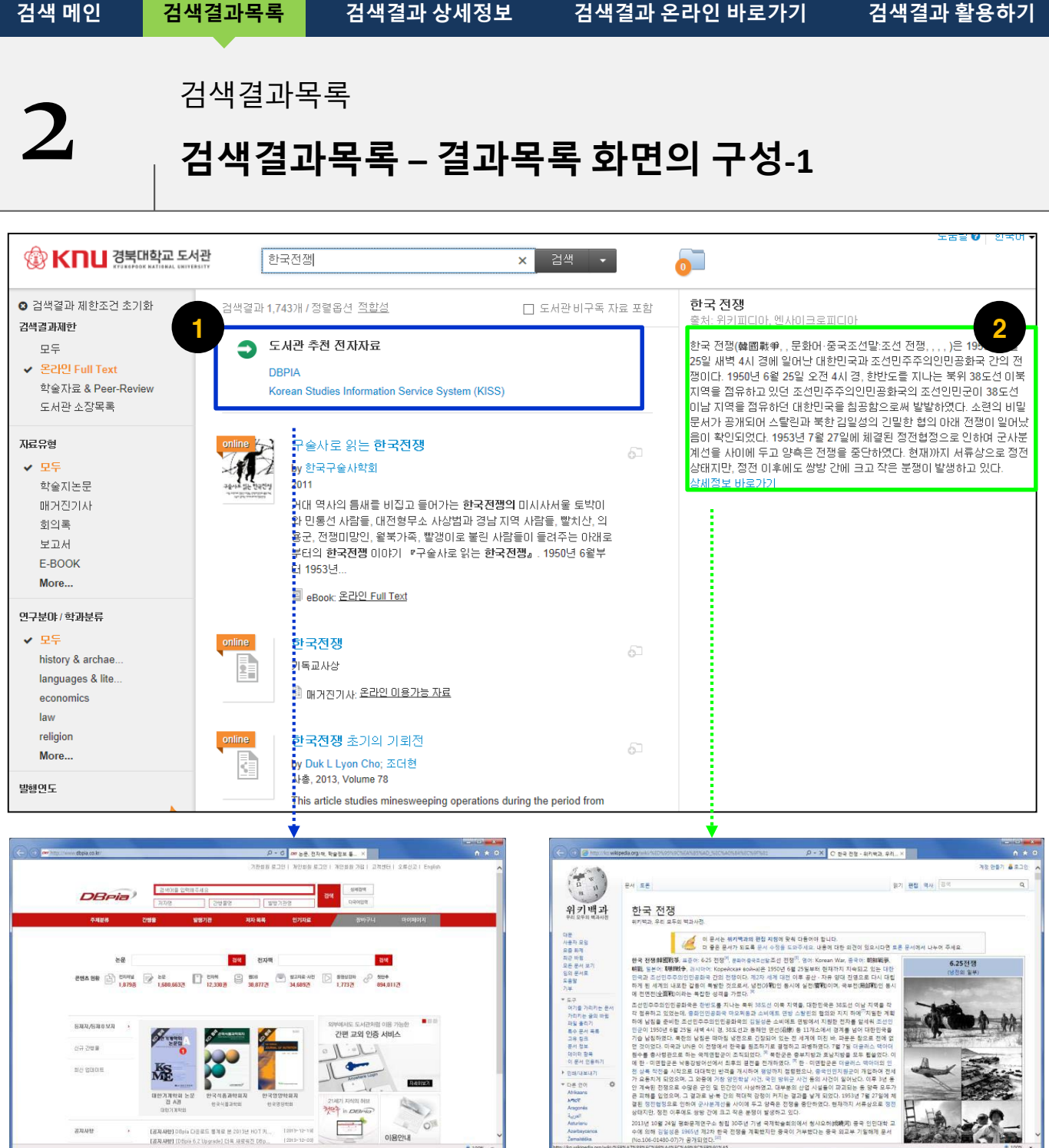

Pro(Juest.

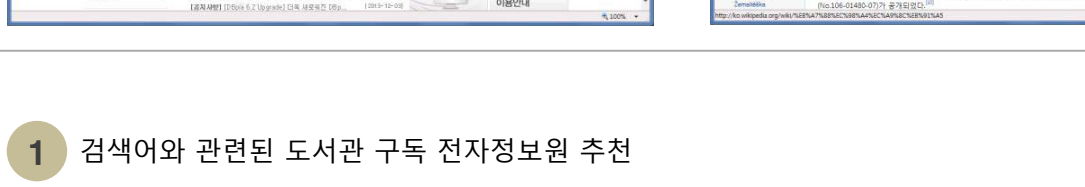

✓ "전자정보원 "을 클릭하면, 해당 전자자료의 검색화면으로 이동

2 위키피디아, 엔사이클로피디아 등 이용 가능한 검색어 관련 용어 설명 제공

✓ 상세보기(read more)를 클릭하면, 상세정보 페이지 화면으로 이동 됨

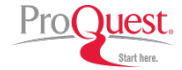

 검색 메인
 검색결과목록
 검색결과 상세정보
 검색결과 온라인 바로가기
 검색결과 활용하기

 2
 검색결과목록
 검색결과목록 - 결과목록 화면의 구성-2

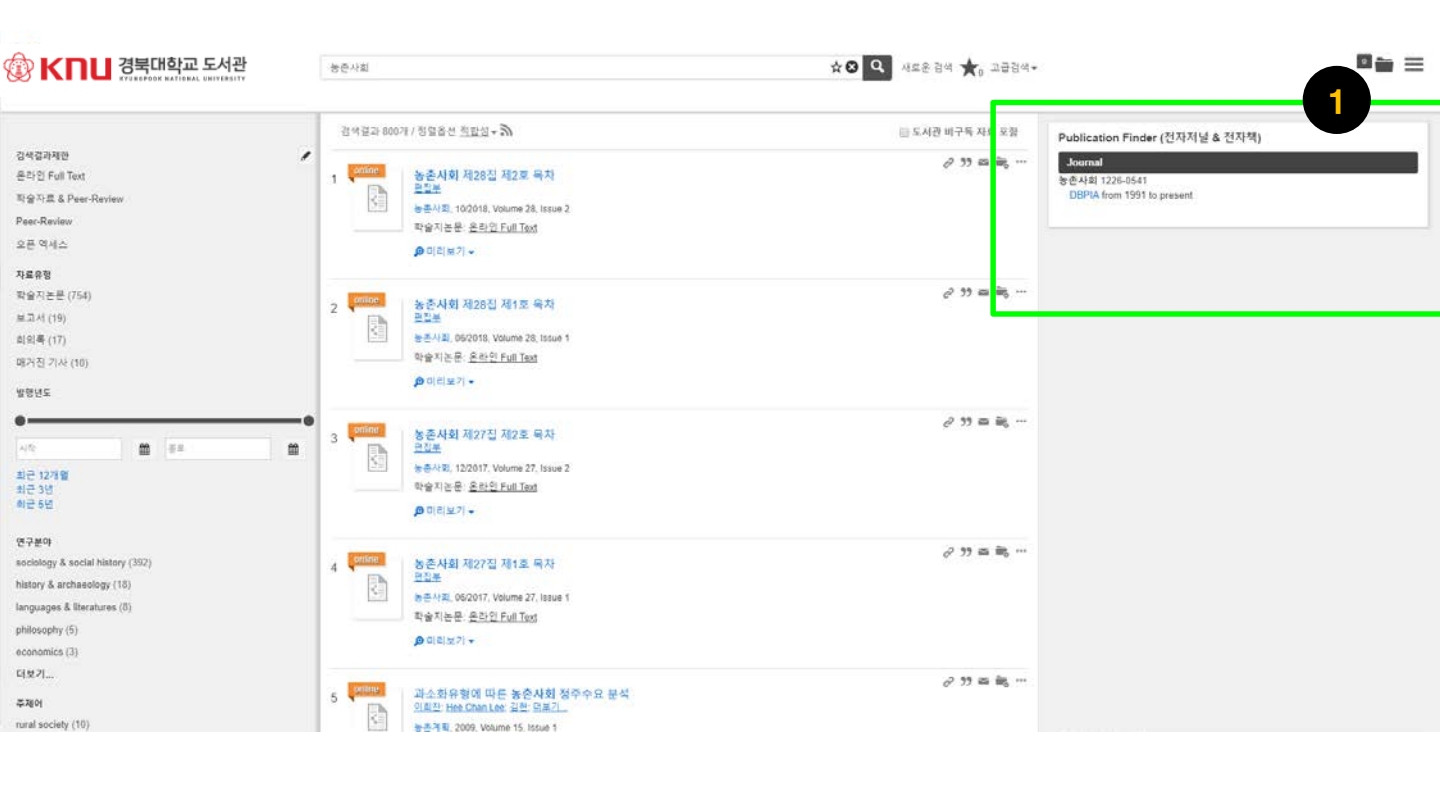

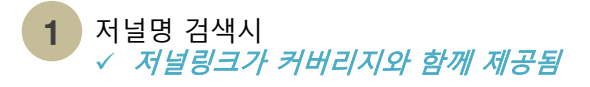

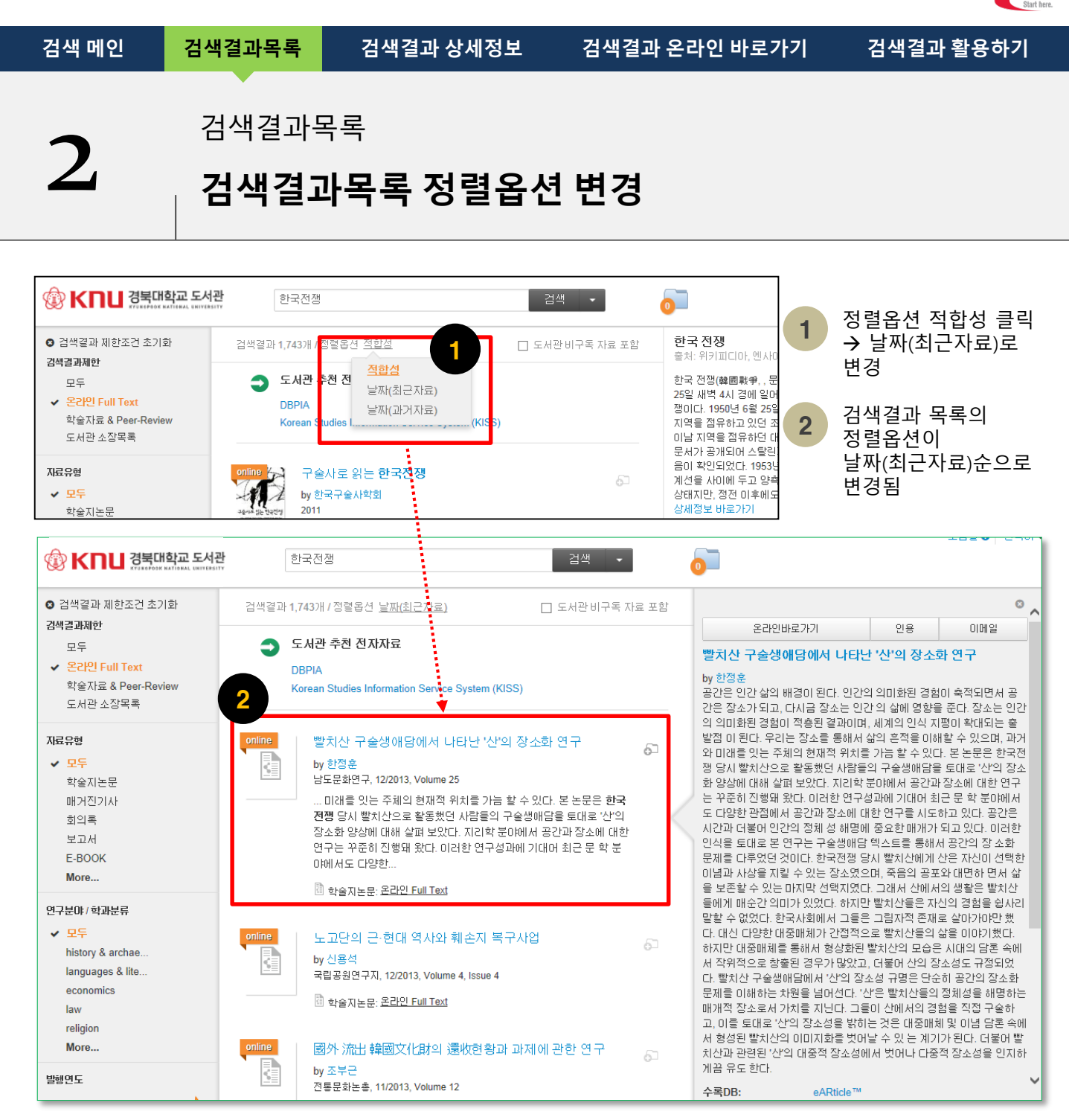

Pro

)uest.

검색결과 목록의 기본 정렬옵션은 자료의 적합성(relevancy)를 기준으로 제공되며, 자료의 최신성 및 과거순으로 목록의 정렬기준을 변경 가능

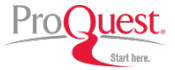

 검색 폐인
 검색결과목록
 검색결과 상세정보
 검색결과 온라인 바로가기
 검색결과 활용하기

 검색
 검색결과 목록
 검색결과 목록
 검색결과 목록 - 결과결과 확장 (도서관 비구독 자료 포함)

### ● 검색된 결과에서 더 많은 검색결과 (도서관 미소장 및 비구독 자료)를 포함

| KNU 경북대학교 도서관<br>************************************                                                                                                    | global                                                                                                    | warming 2013 Lewandowski                                                                                                    | 검색                                                                                        |                                                                                             | 1                                                                                                    |                                                                                                    |    |     |  |  |  |  |
|----------------------------------------------------------------------------------------------------|----------------------------------------------------------------------------------------------------|----------------------------------------------------------------------------------------------------|-------------------------------------------------------------------------------------------|---------------------------------------------------------------------------------------------|----------------------------------------------------------------------------------------------------|----------------------------------------------------------------------------------------------------|----|-----|--|--|--|--|
|                                                                                                    | 검색결과 443개 / 정혈몹션 <u>적합성</u>                                                                                                    |                                                                                                    | □ 도서관।                                                                                    | 🗆 도서관 비구독 자료 포함                                                                             |                                                                                                    |                                                                                                    |    | ¢   |  |  |  |  |
| 검색결과제한                                                                                                    |                                                                                                    |                                                                                                    |                                                                                           |                                                                                             |                                                                                                    | 라인바로가기                                                                                                    | 인용 | 이메일 |  |  |  |  |
| ✓ 모두<br>온라인 Full Text<br>학술자료 & Peer-Review<br>도서관 소장목록                                                                                                    | Centralised electricity production from winter cereals biomass growh under<br>central-northern Spain conditions: Global warming and energy yield<br>by Sastre, C.M; Maletta, E; González-Arechavala, Y; more<br>Applied Energy, 02/2014, Volume 114                                                                                                    |                                                                                                    |                                                                                           | er 🖓                                                                                        | Centralised electricity production from winter cerbiomass grown under central-northern Spain conditions: Global warming and energy yield assessments                                                                                                    |                                                                                                    |    |     |  |  |  |  |
| 자료유형                                                                                                    | acents We assess the sustainability of electricity production from winter cereals biomass.<br>acents Productivity ranks are generated from different genotypes                                                                                                    |                                                                                                    |                                                                                           | S.                                                                                          | by Sastre, C.M; Maletta, E; González-Arechavala, Y; Ciria, P; Santos,<br>A.M; del Val, A; Pérez, P; Carrasco, J<br>acents We assess the sustainability of electricity production from winter                                                                                                    |                                                                                                    |    |     |  |  |  |  |
| 영 KNU 경북대학교 도서관 global warming 2012 Lewandowski 검색 이 등 S S High State State |                                                                                                    |                                                                                                    |                                                                                           |                                                                                             |                                                                                                    |                                                                                                    |    |     |  |  |  |  |
| ◎ 검색결과 제한조건 초기화                                                                                                    | 검색결과 1,3                                                                                                    | 28개/정렬옵션 <u>적합성</u>                                                                                                    | ☑ 도서관비구독 자료                                                                               | 은 포함                                                                                        | 2                                                                                                    |                                                                                                    |    | 0   |  |  |  |  |
| 검색결과제한                                                                                                    |                                                                                                    |                                                                                                    |                                                                                           |                                                                                             | 온라인바로                                                                                                    | 7171 9                                                                                                    | 민용 | 이메일 |  |  |  |  |
| ✓ 모두<br>온라인 Full Text<br>학술자료 & Peer-Review<br>도서관 소장목록                                                                                                    | online Control of the second second s | The Effect of Embodied Temperal<br>Global Warming<br>by Lewandowski Jr, Gary W; Ciarocco, N<br>Current Psychology, 09/2012, Volume 31, Is                                                | ure on Perceptions of<br>latalie J; Gately, Emily L<br>sue 3                              | by R                                                                                        | The Effect of Embodied Temperature on Perceptions of<br>Global Warming<br>by Lewandowski Jr, Gary W; Ciarocco, Natalie J; Gately, Emily L<br>Recent research has established that individuals' perception of global                                                                                                    |                                                                                                    |    |     |  |  |  |  |
| <b>지료유형</b><br>✔ 모두<br>E-BOOK<br>학술지논문                                                                                                    |                                                                                                    | Recent research has established that ind<br>warming is malleable such that individu<br>serious problem when they experience h<br>temperatures (Li et al<br>합 학술지논문: <u>온라인 Full Text</u> | ividuals' perception of global<br>als report that it is a more<br>igher outdoor or indoor | wa<br>ser<br>tem<br>Ris<br>(5),<br>act                                                      | rming is maileable<br>rious problem when<br>nperatures (Li et al.<br>sen and Critcher Jo<br>, 777-793, 2011). V<br>rual temperature by                                                                                                    | rg is malleable such that individuals report that it is a n<br>s problem when they experience higher outdoor or indo<br>ratures (Li et al. Psychological Science, 22(4), 454-455<br>and Critcher Journal of Personality and Social Psychol<br>(7-793, 2011). We extend these findings on the experie<br>temperature by testing whether the embodied experien-<br>ture, manifested by architegate chowang charamer. |    |     |  |  |  |  |
| 신문기사<br>학위논문<br>북 챕터<br>More                                                                                                    | Climate Cover-Up : The Crusade to Deny Global<br>Warming<br>by Hoggan, James                                                                                                    |                                                                                                    |                                                                                           | G<br>G<br>G<br>G<br>G<br>G<br>G<br>G<br>G<br>G<br>G<br>G<br>G<br>G<br>G<br>G<br>G<br>G<br>G | temperature, manipulated by participants chewing cinnamon or mint<br>gum, can activate the concept of temperature and influence perception<br>of global warming. As predicted, compared to those who did not chew<br>gum, those experiencing embodied temperature through chewing gum<br>reported greater concern for global warming, but not other social<br>problems, and were more likely to volunteer for a global warming group |                                                                                                    |    |     |  |  |  |  |
| 연구분야 / 학과분류<br>✔ 모두<br>engineering                                                                                                    |                                                                                                    | Talk of global warming is nearly inescal<br>are some who believe the concept of clin<br>hoax                                                                                             | pable these days ? but there nate change is an elaborate                                  | on<br>cini<br>ten<br>wa                                                                     | on campus. This suggests that the physical experience of tasting<br>cinnamon or mint gum activated the larger conceptual system of<br>temperature changes that subsequently influenced beliefs about global<br>warming [PUBLICATION ABSTRACT]                                                                                                    |                                                                                                    |    |     |  |  |  |  |
| medicine<br>chemistry                                                                                                    |                                                                                                    | 🗐 도서: <u>온라인 서지정보</u>                                                                                                    |                                                                                           | Ho:<br>확대                                                                                   | spital Collection<br>술지명:                                                                                                    | Current Psychology                                                                                                    | /  |     |  |  |  |  |
| physics                                                                                                    |                                                                                                    |                                                                                                    |                                                                                           |                                                                                             | 딴사:                                                                                                    | Springer US                                                                                                    |    |     |  |  |  |  |
| psychology                                                                                                    |                                                                                                    |                                                                                                    | Vo                                                                                        | lume:                                                                                       | 31                                                                                                    |                                                                                                    |    |     |  |  |  |  |
| More                                                                                                    | 신문기사 검색 "global warming 2012 Lewandowski"                                                                                                    |                                                                                                    |                                                                                           | Iss                                                                                         | ue:                                                                                                    | 3                                                                                                    |    |     |  |  |  |  |
| 발행연도                                                                                                    | online                                                                                                    | Janusz Lewandowski, 82, Peace<br>Dies: Obituary (Obit): Biography                                                                                                    | e Envoy in Vietnam,                                                                       | 6) H(                                                                                       | ואו:                                                                                                    | 318 - 324                                                                                                    |    |     |  |  |  |  |

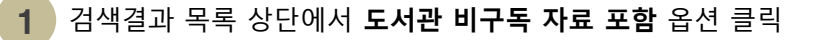

#### 2 더 많은 검색결과 목록 이용

✓ [주의] <u>도서관 비구독 자료</u> 옵션으로 제공되는 자료에는 도서관에서 구독하지 않는 전자자원도 검색결과에 포함되기 때문에 원문이용 권한에 따라 이용이 제한적일 수 있습니다.

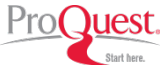

•

Sign in with

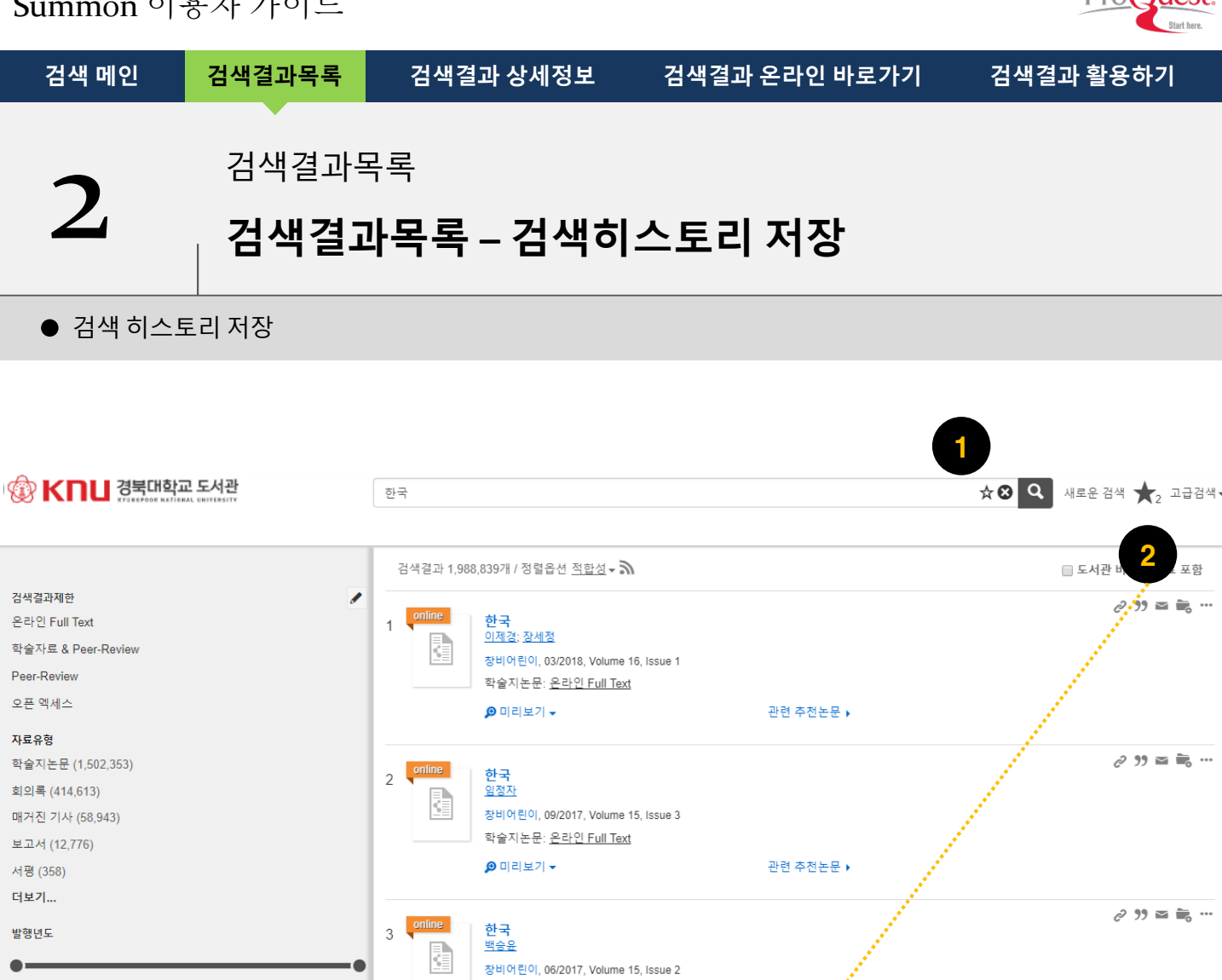

학술지논문: <u>온라인 Full Text</u>

❷ 미리보기 ◄

관련 추천논문 🖡

★ ⑧ 및 새로운 검색 ★2 고급검색+

Sign in to save permanently ③ 자세히 알아보기 (임문안내)

G Sign in with Google

Rename 😆

Rename 🙁

1 검색바의 별모양 클릭해서 검색어 저장 현재까지 저장된 검색히스토리 불러오기 2

雦

한국

★ 검색히스토리 저장 (2)

시작

최근 12개월 최근 3년

🛞 KNU 경북대학교 도서관

《 검색결과 목록으로 이동

雦 종료

한국 전쟁

공직용리

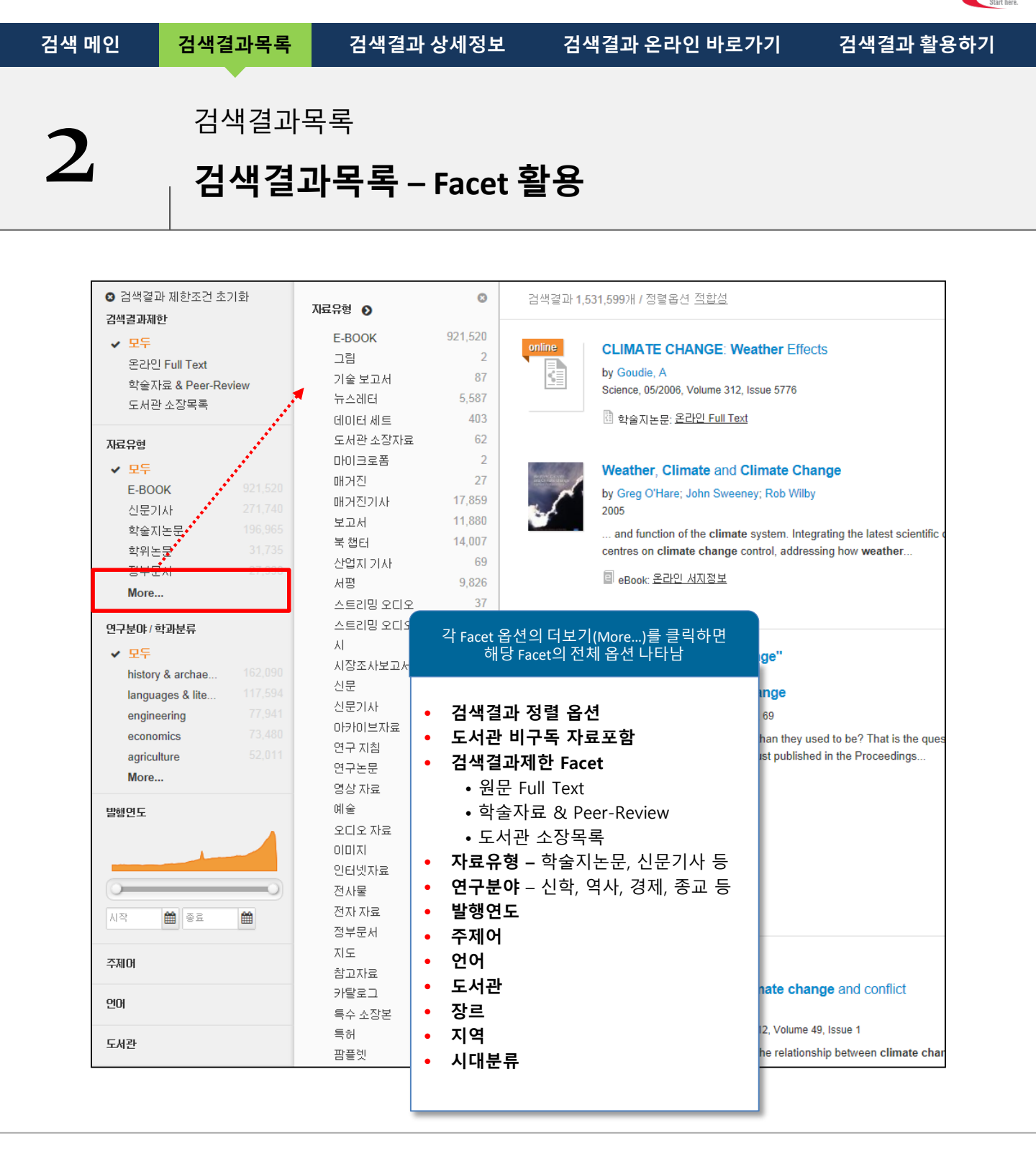

ProQuest.

만은 양의 자료가 검색되었을 경우, 검색결과를 제한할 수 있는 Facet을 활용하여 원하는 검색결과를 쉽게 이용

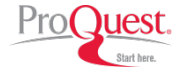

 검색 메인
 검색결과목록
 검색결과 상세정보
 검색결과 온라인 바로가기
 검색결과 활용하기

 2
 검색결과 - 목
 검색결과 - 목
 감색결과 - 목
 감색결과 - 목
 감색결과 - 목
 감색결과 - 목
 감색결과 - 목
 감색결과 - 목
 감색결과 - 목
 감색결과 - 목
 감색결과 - 목
 감색결과 - 목
 감색결과 - 목
 감색결과 - 목
 감색결과 - 목
 감색결과 - 목
 감색결과 - 목
 감색결과 - 목
 감색결과 - 목
 감색결과 - 목
 감색결과 - 목
 감색결과 - 목
 감색결과 - 목
 감색결과 - 목
 감색결과 - 목
 감색결과 - 목
 감색결과 - 목
 감색결과 - 목
 감색결과 - 목
 감색결과 - 목
 감색결과 - 목
 감색결과 - 목
 감색결과 - 목
 감색결과 - 목
 감색결과 - 목
 감색결과 - ຊ
 감색결과 - ຊ
 감색결과 - ຊ
 감색결과 - ຊ
 감색결과 - ຊ
 감색결과 - ຊ
 감색결과 - ຊ
 감색결과 - ຊ
 감색결과 - ຊ
 감색결과 - ຊ
 감색결과 - ຊ
 감색결과 - ຊ
 감색결과 - ຊ
 감색결과 - ຊ
 감색결과 - ຊ
 감색결과 - ຊ
 감색결과 - ຊ
 감색결과 - ຊ
 감색결과 - ຊ
 감색결과 - ຊ
 감색결과 - ຊ
 감색결과 - ຊ
 감색결과 - ຊ
 감색결과 - ຊ
 감색결과 - ຊ
 감색결과 - ຊ
 감색결과 - ຊ
 감색결과 - ຊ
 감색결과 - ຊ
 감색결과 - ຊ
 감색결과 - ຊ
 감색결과 - ຊ
 감색결과 - ຊ
 감색결과 - ຊ
 감색결과 - ຊ
 감색결과 - ຊ
 감색결과 - ຊ
 감색결과 - ຊ
 감색결과 - ຊ
 감색결과 - ຊ
 감색결과 - ຊ
 감색결과 - ຊ
 감색결과 - ຊ</

● 검색된 자료가 많을 경우, Facet 옵션을 활용하여 원하는 검색조건으로 쉽게 검색결과 건수를 축소

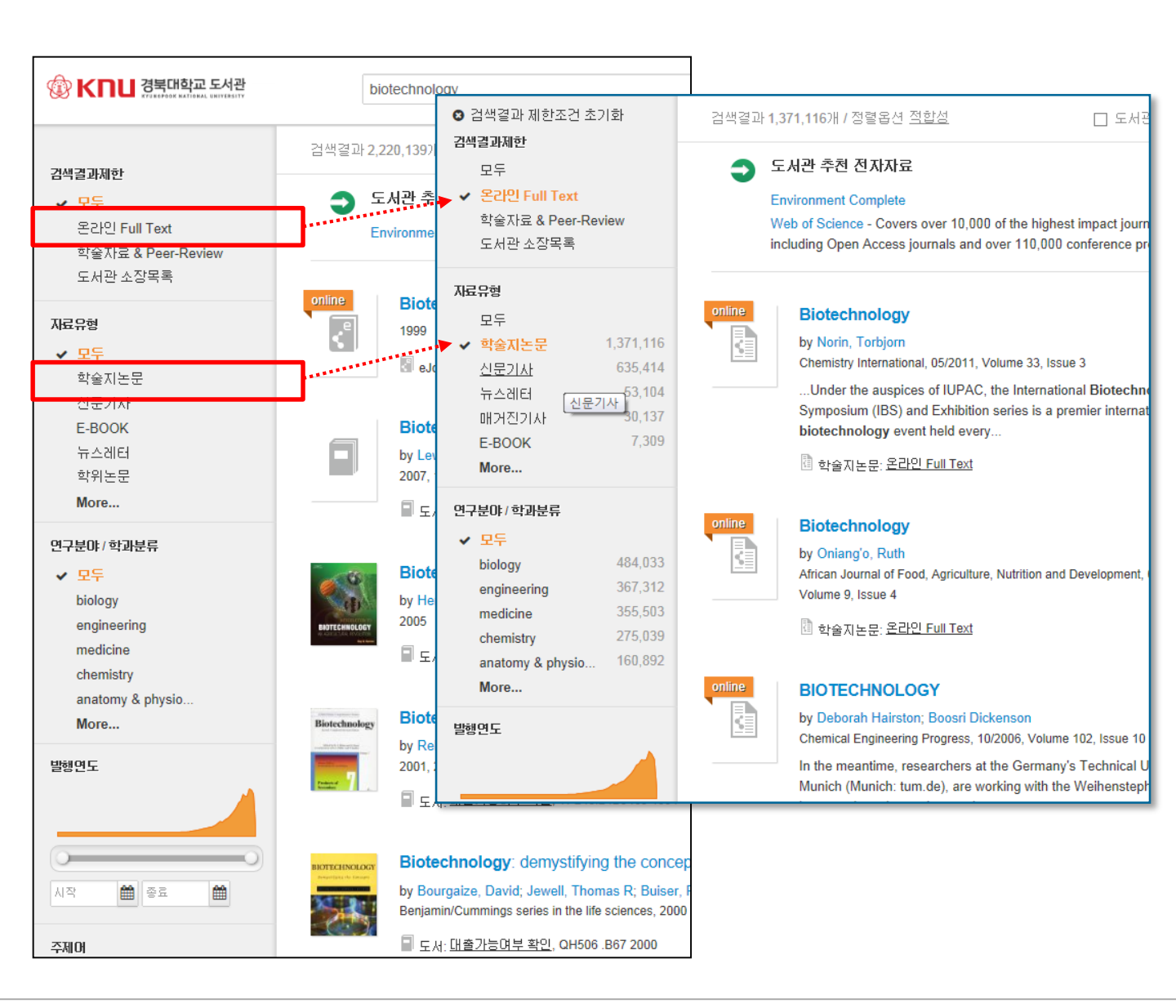

Facet만 클릭하면 해당 조건으로 검색결과 목록이 자동으로 업데이트 됨

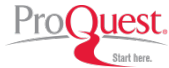

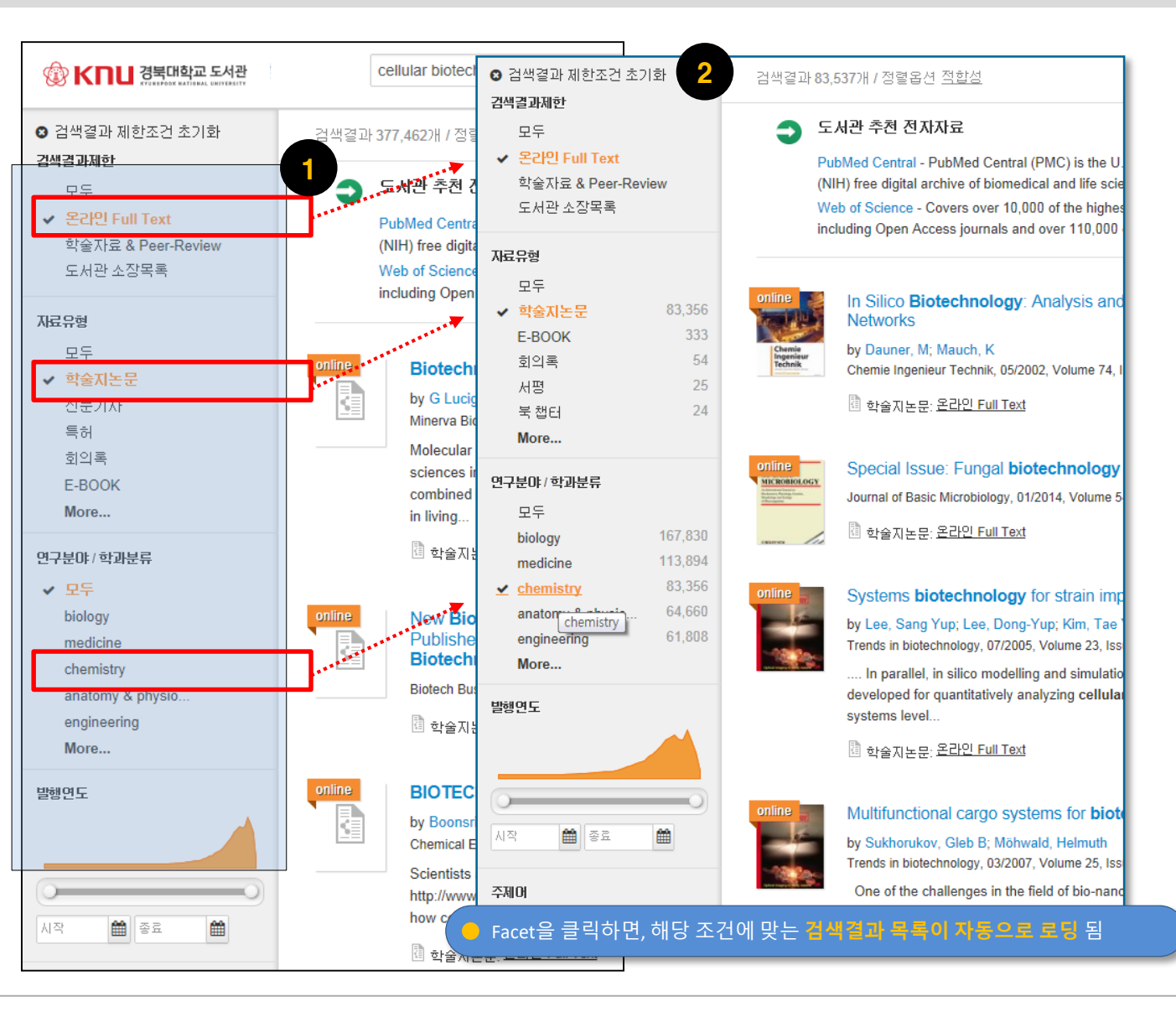

● 검색결과 목록의 Facet에서 온라인 Full Text + 학술지 논문 + chemistry 선택 시...

#### <u>입력된 검색어 관련 결과목록에서 원문 이용 가능한 학술지 논문 중 chemistry 연구분야의 검색결과</u> <u>목록 제시</u>

- 📄 검색결과 목록 왼편의 Facet 옵션 클릭
- 2 해당 조건에 맞는 검색결과 목록이 자동으로 업데이트 됨

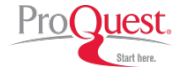

 검색 메인
 검색결과목록
 검색결과 상세정보
 검색결과 온라인 바로가기
 검색결과 활용하기

 2
 검색결과 목록
 검색결과 지한 Facet 활용 (예: 발행연도 변경)
 검색결과 환용하기

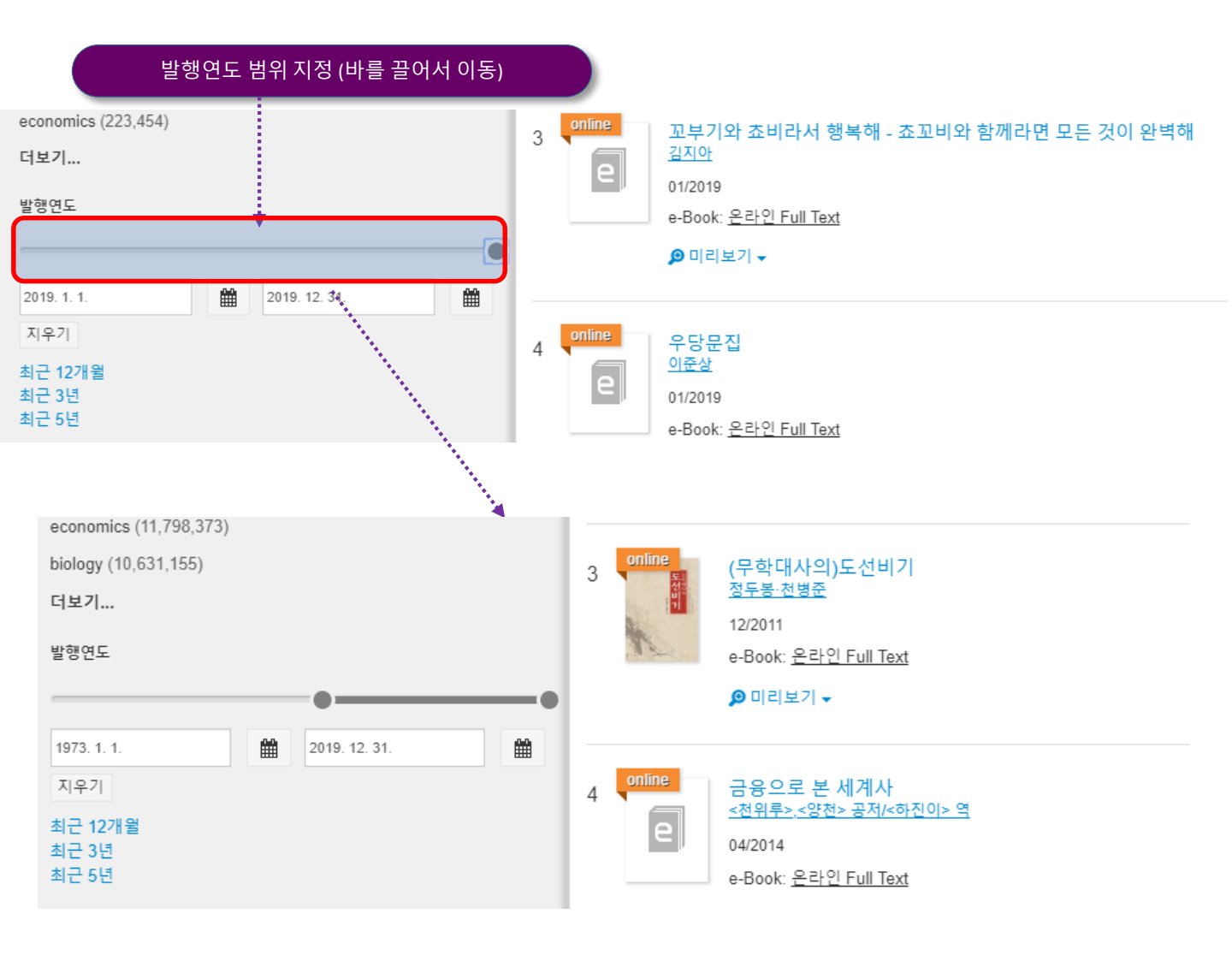

검색결과 목록에서 발행연도별 결과건수를 바로 확인

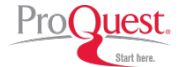

 검색 폐인
 검색 결과 목록
 검색 결과 상세정보
 검색 결과 온라인 바로가기
 검색 결과 활용하기

 2
 검색 결과 목록
 검색 결과 목록
 감색 결과 무록
 감색 결과 목록
 감색 결과 목록
 감색 결과 목록

 검색 결과 - 목
 검색 결과 - 목
 감색 결과 목록
 감색 결과 목록
 감색 결과 목록
 감색 결과 목록
 감색 결과 목록

#### 최초 검색된 결과의 발행연도로 돌아가기

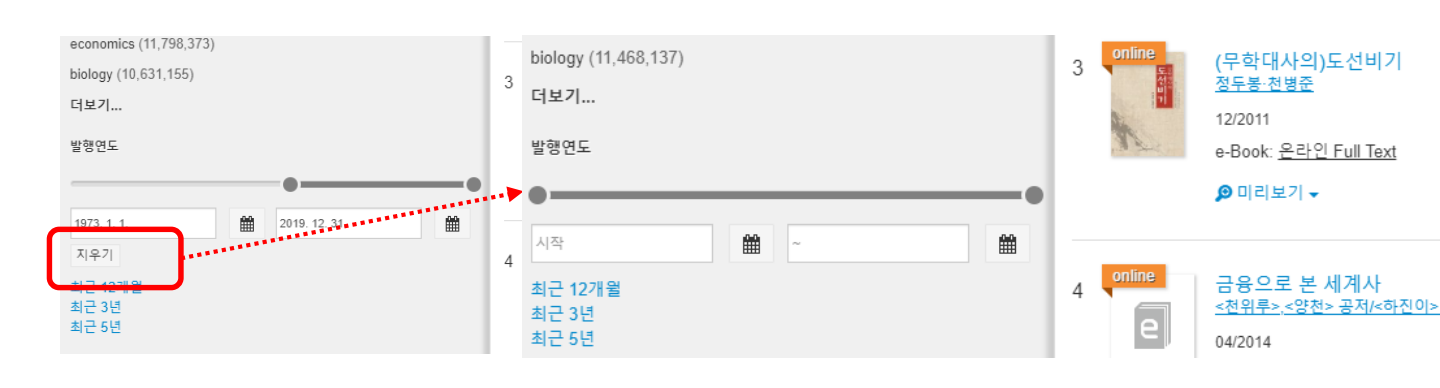

#### ● Year – Month – Day 순으로 발행연도 자동 완성

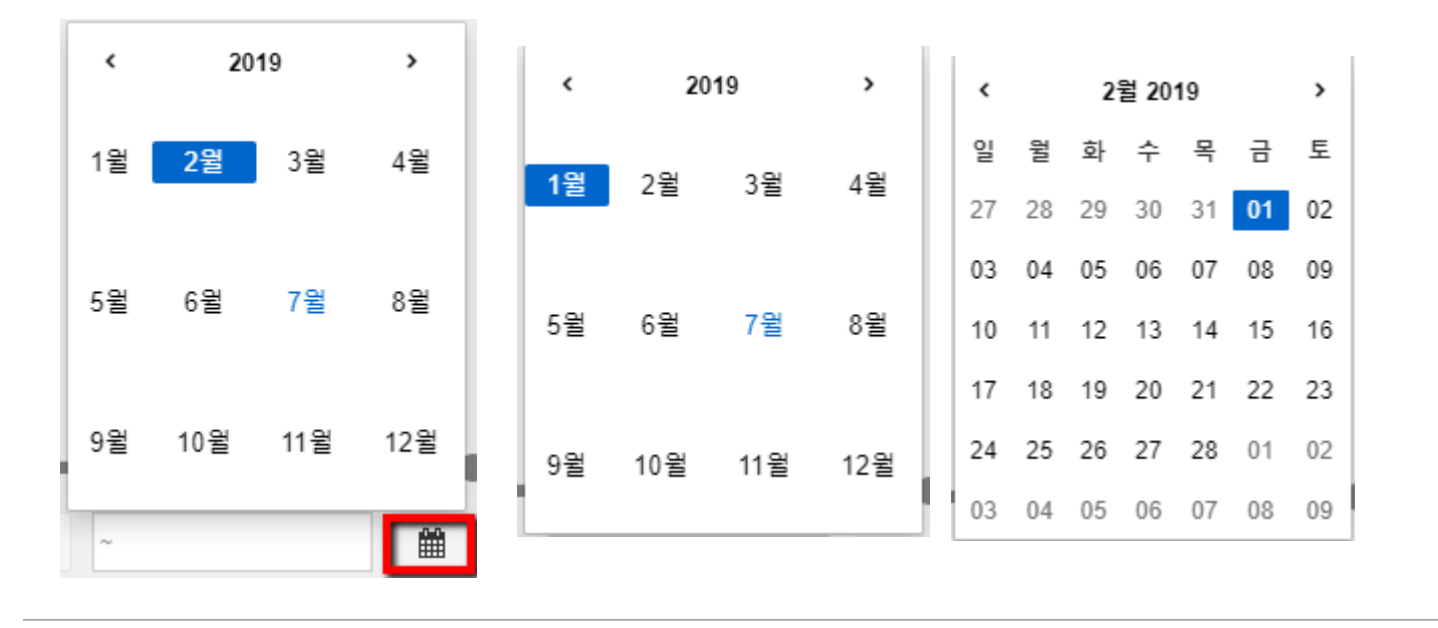

발행연도 자동완성 및 되돌리기

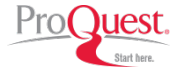

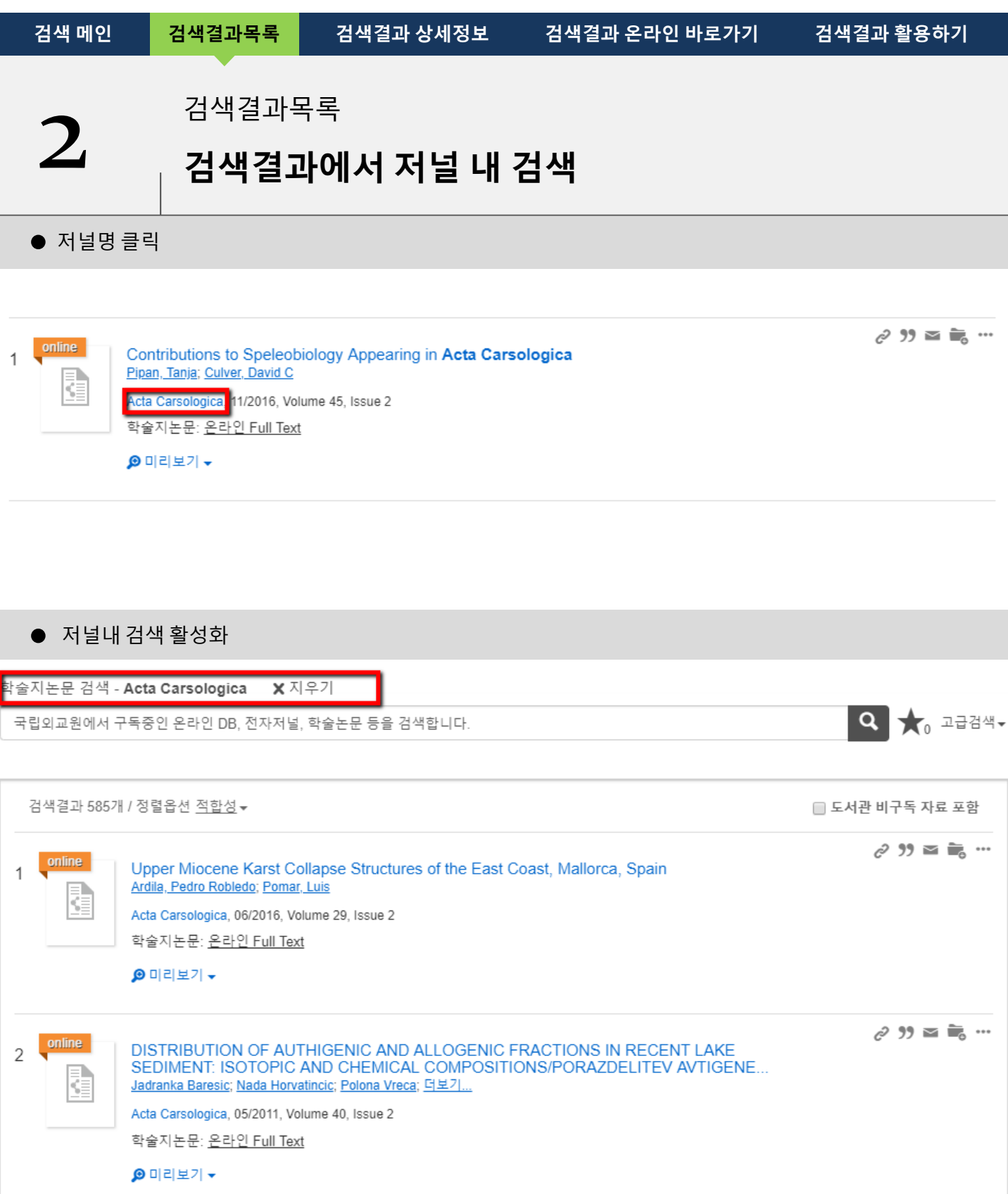

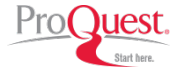

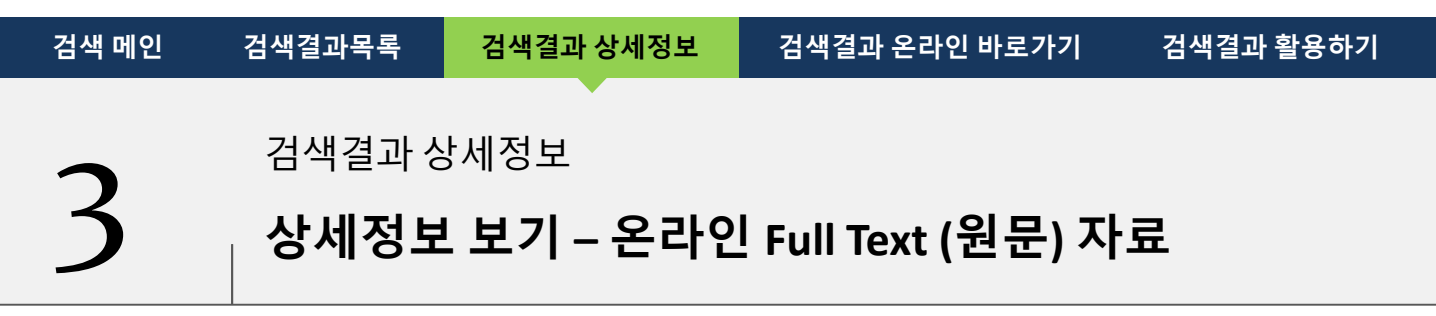

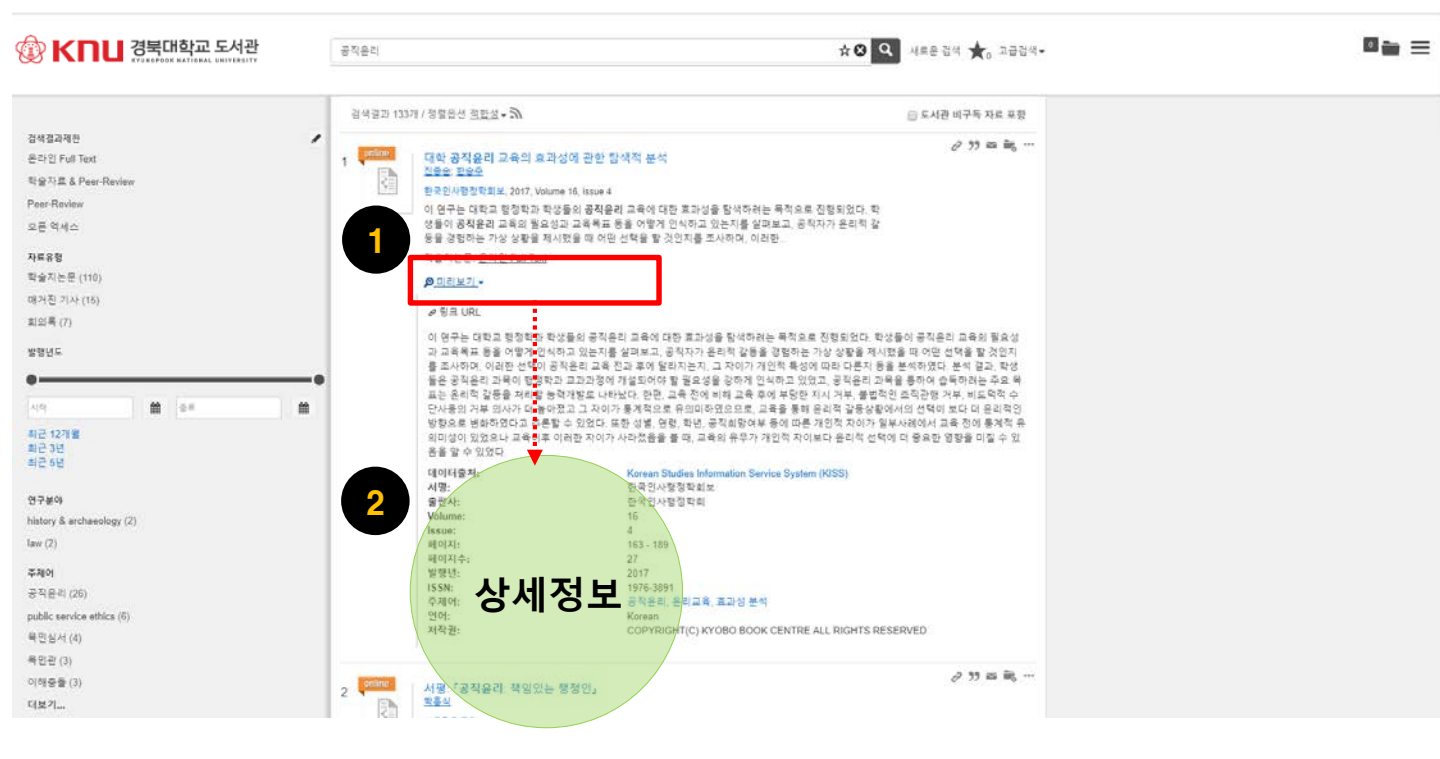

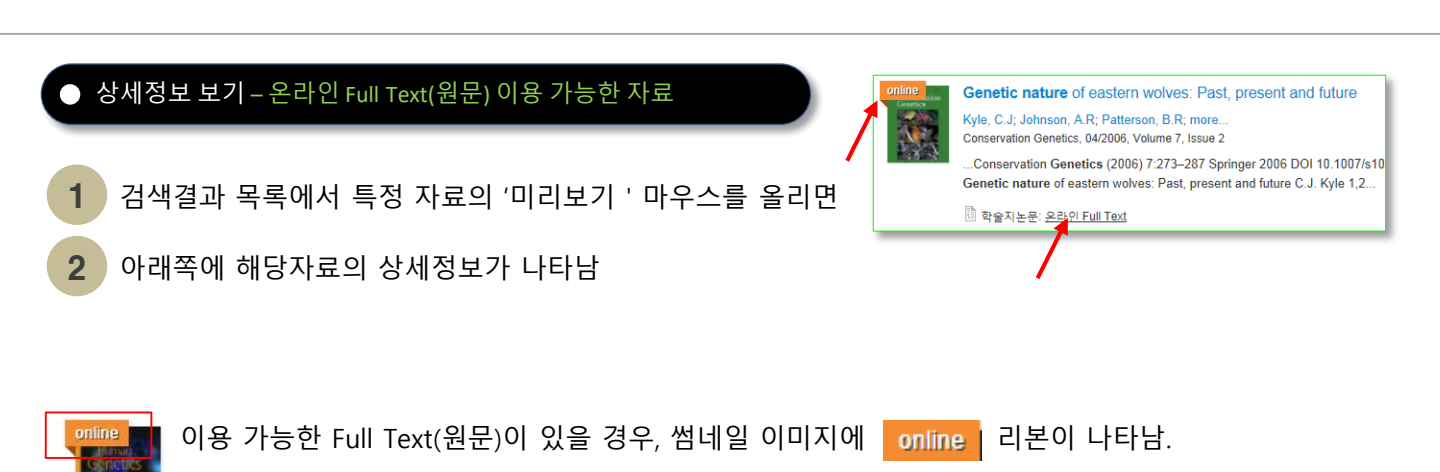

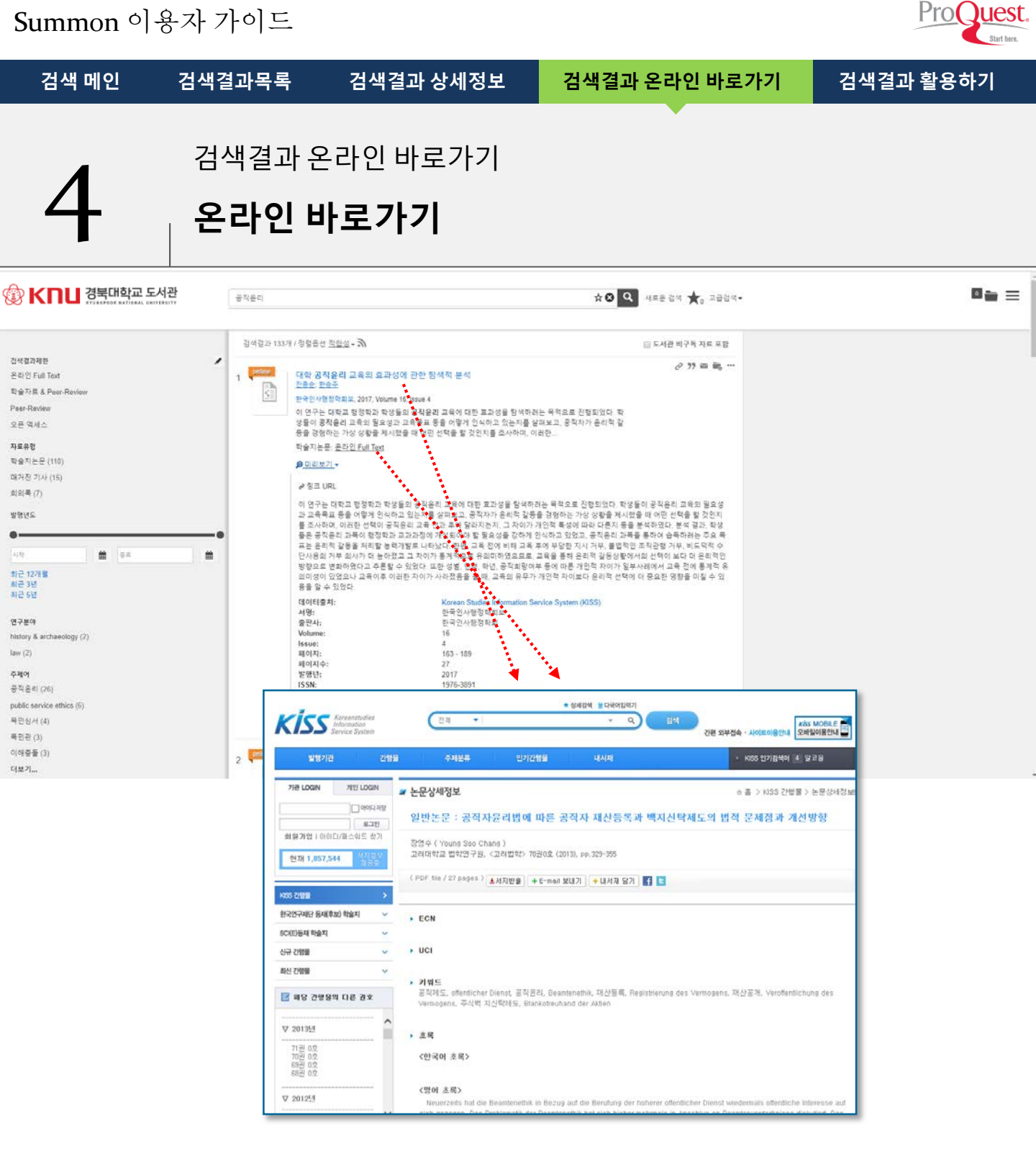

#### 온라인 바로가기 - 온라인 Full Text(원문) 이용

- 1 검색결과 목록에서 특정 자료에 마우스를 올리면
- 2 아래쪽에 해당자료의 상세정보가 나타남
- 3 [자료 제목]을 클릭하거나, 해당 자료의 '온라인 Full Text' 클릭시 원문 이용 가능

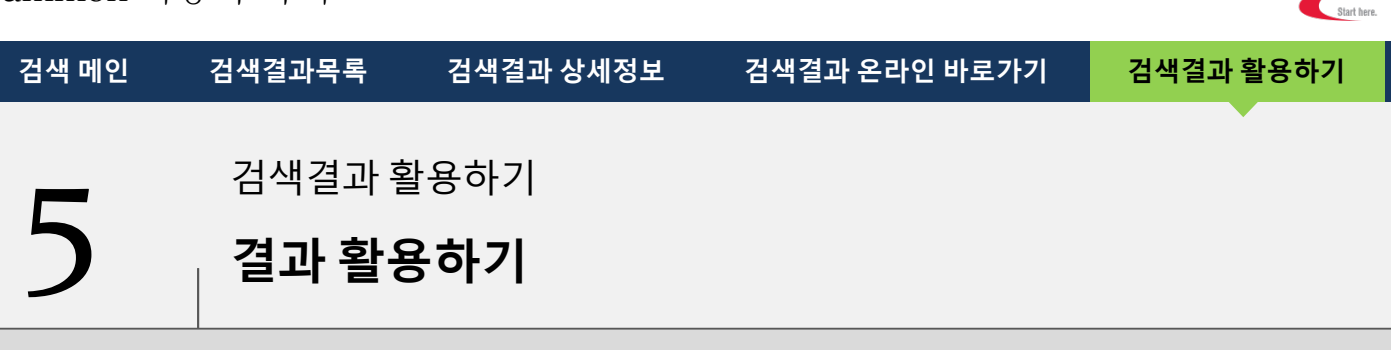

ProQuest.

자료 화면에서 인용(참고문헌 만들기), 이메일 전송 기능으로 검색된 자료 활용

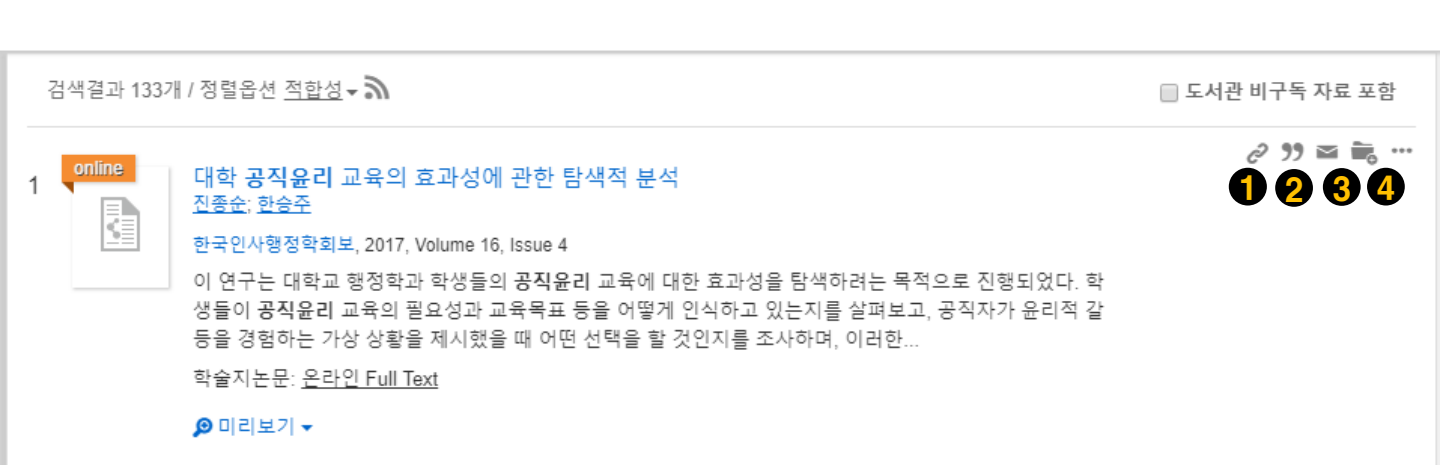

#### ● 결과 활용하기 – 인용 / 이메일 전송

- 해당 검색 결과 링크(해당 결과를 다른 사람과 공유할 때 편리합니다.)
- 2 내보내기 : 서지관리도구로 반출 (예: RefWorks, EndNote 등)
- 3 이메일 : 현재 자료 1건 이메일 전송하기
- 4 여러 건의 자료를 한꺼번에 활용할 경우, 폴더 기능 이용 (다음 장에 설명)

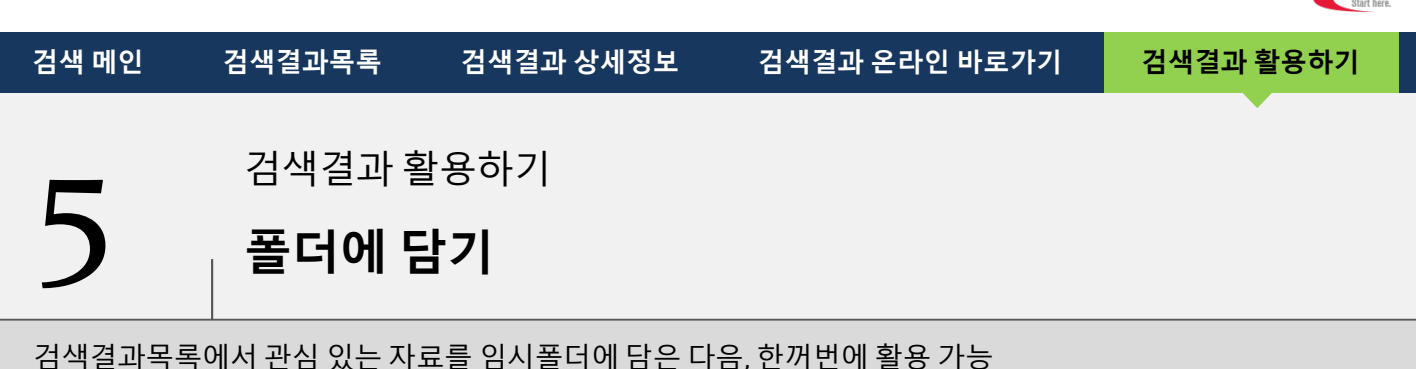

Pro(

#### 🔞 🖌 🗖 🖬 경북대학교 도서관 history, current status, and future prospects 〇 검색결과 제한조건 초기화 검색결과 251,059개 / 정렬옵션 <u>적합성</u> □ 도서관 비구독 자료 포함 검색결과제한 온라인바르그그 모두 버튼을 클릭하여 China's fuel gas sector: History, current status, and China's fuel a 67 ✓ 온라인 Full Text future prospects 폴더 내용 확인 future prospe 학술자료 & Peer-Review by Yang, Chi-Jen; Zhou, Yipei; Jackson, Robert B by Yang, Chi-Jen 도서관 소장목록 Utilities China has a unique urban pipeline network of three types of fuel gases: 버튼을 클릭하여 manufactured gas (coal gas), Liquefied Petroleum Gas (LPG), and China പ 폴더에 넣기 자료유형 natural gas. Manufactured gas, which is often seen as an outdated gases technology in the western world, is still widely used in Chinese cities. and na ✓ 모두 LPG is distributed through community-based pipelines in many Chinese E-BOOK 📳 한술지도무·온라인 Full Text cities, in addition to its distribution in cylinders and canisters in rural areas. Natural gas consumption is increasing throughout China, 학술지논문 particularly as a cooking fuel. Expanding the production and supply of 신문기자 natural gas in China faces many challenges. In particular, China's Veterinary pharmacology: history, current status 서평 controls on natural gas prices have deterred investment in exploration future prospects 매거진기사 and natural gas imports. However, recent price decontrols of by Lees, P; Fink-Gremmels, J; Toutain, P. L unconventional natural gas (defined in Chinas as shale gas, coal-bed More... Journal of Veterinary Pharmacology and Therapeutics, 04/2013, Volume 36, methane, and coal-to-natural-gas), and recent pricing reforms, appear Issue 2 likely to increase natural gas use. The prospect for increased 연구분야 / 학과분류 exploration is promising but will still depend greatly on the future of Veterinary therapeutics, based on the art of Materia Medica, has been 모두 practis 😰 KNU 경북대학교 도서관 history, current status, and future prospects history & archae pharn law 🛙 학술 × 3 Saved Items economics 창고문헌 스타일 선택 ✔ 내보내기..... 인쇄 ● 중[HHI유기] political science business Libra Veterinary pharmacology: history, current status and future prospects 0 futur More.. by Loes P. Fink-Gremmels, J. Toutain, P. L. Journal of Veterinary Pharmacology and Therapeutics, 04/2013, Volume 36, Issue 2 by Mie Veterinary therapeutics, based on the art of Materia Medica, has been practised for countless 발행면도 Library centuries, but the science of veterinary pharmacology is of very. 검색결과 목록에서 폴더에 📄 학율지논문 올라인 Full Text 저장한 자료목록 확인 China's fuel gas sector: History, current status, and future prospects 0 by Yang, Chi-Jen; Zhou, Yipei; Jackson, Robert B Utilities Policy, 03/2014, Volume 28 China has a unique urban pipeline network of three types of fuel gases: manufactured gas (coal gas) Liquefied Petroleum Gas (LPG), and natural gas 🗄 학술지논문: 온라인 Full Text Library education in Greece: history, current status and future prospects 0 by Michalis Gerol Library Review, 2011, Volume 60, Issue 2 ion Higher education (tertiary) in library science (LS) has a fairly short history in Greece Currently, library studies in Greece consists of three. 한술지논문: 윤라인 Full Text

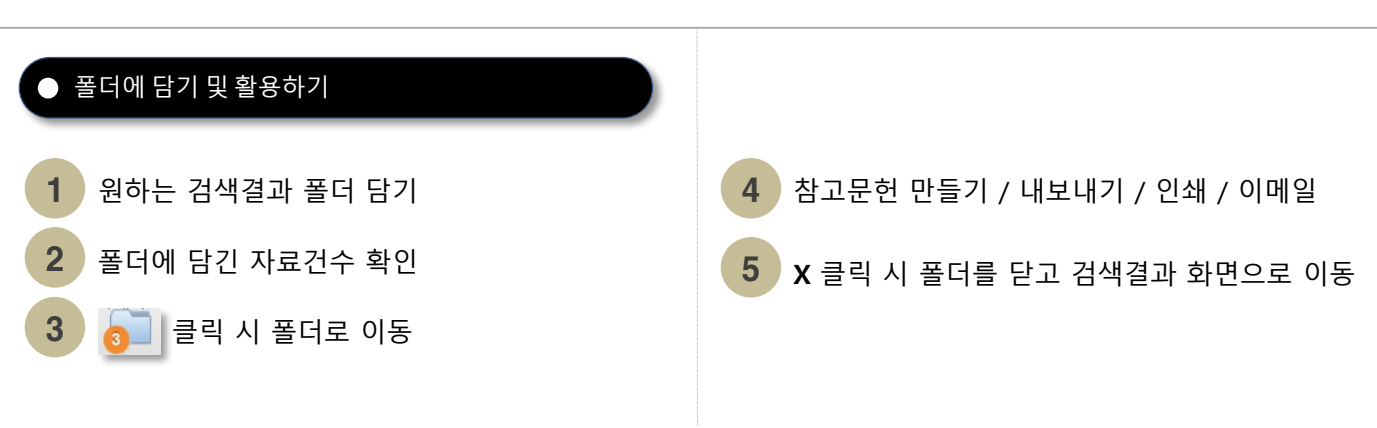

검색 메인

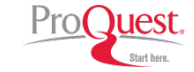

검색결과 온라인 바로가기

검색결과 활용하기

검색결과 활용하기

검색결과목록

폴더에서 한꺼번에 활용하기

검색결과 상세정보

검색결과목록에서 관심 있는 자료를 임시폴더에 담은 다음, 한꺼번에 활용 가능

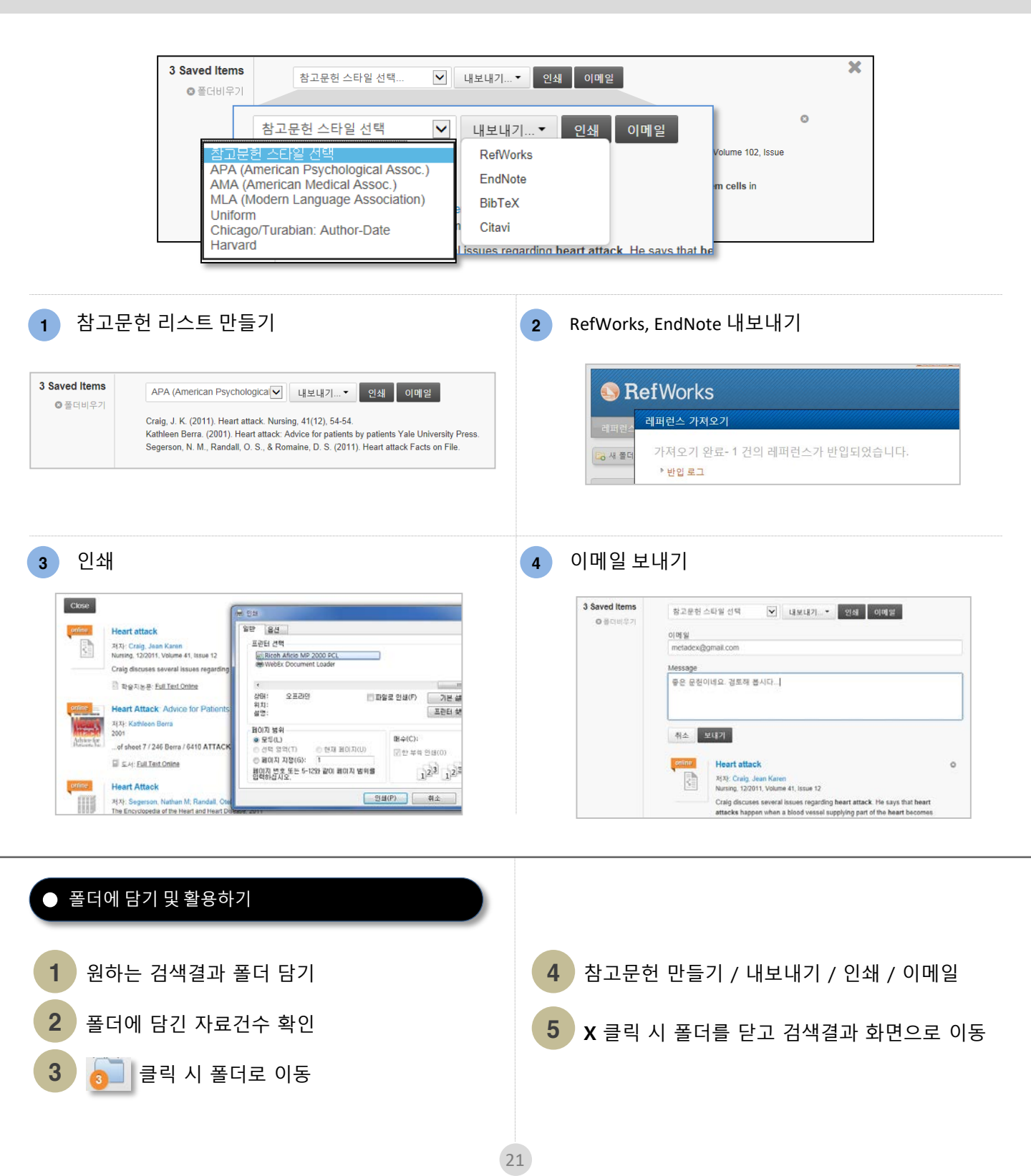